## iClean Selangor

Panduan memuat-turun aplikasi iClean Selangor di telefon pintar

iOS

- 1. Buka App Store dan masukkan kata kunci "iclean selangor" dibahagian carian.
- 2. Klik pada senarai carian untuk melihat dengan lebih terperinci.
- 3. Tekan butang "GET" untuk memuat-turun dan seterusnya sistem akan terus memasang aplikasi ini pada telefon pintar anda.

## ANDROID

- 1. Buka Play Store masukkan kata kunci "iclean selangor" dibahagian carian.
- 2. Klik pada senarai carian untuk melihat dengan lebih terperinci.
- 3. Tekan butang "INSTALL" untuk memuatturun dan memasang.
- 4. Tekan "ACCEPT" dan seterusnya sistem memuat-turun dan memasang aplikasi ini pada telefon pintar anda.

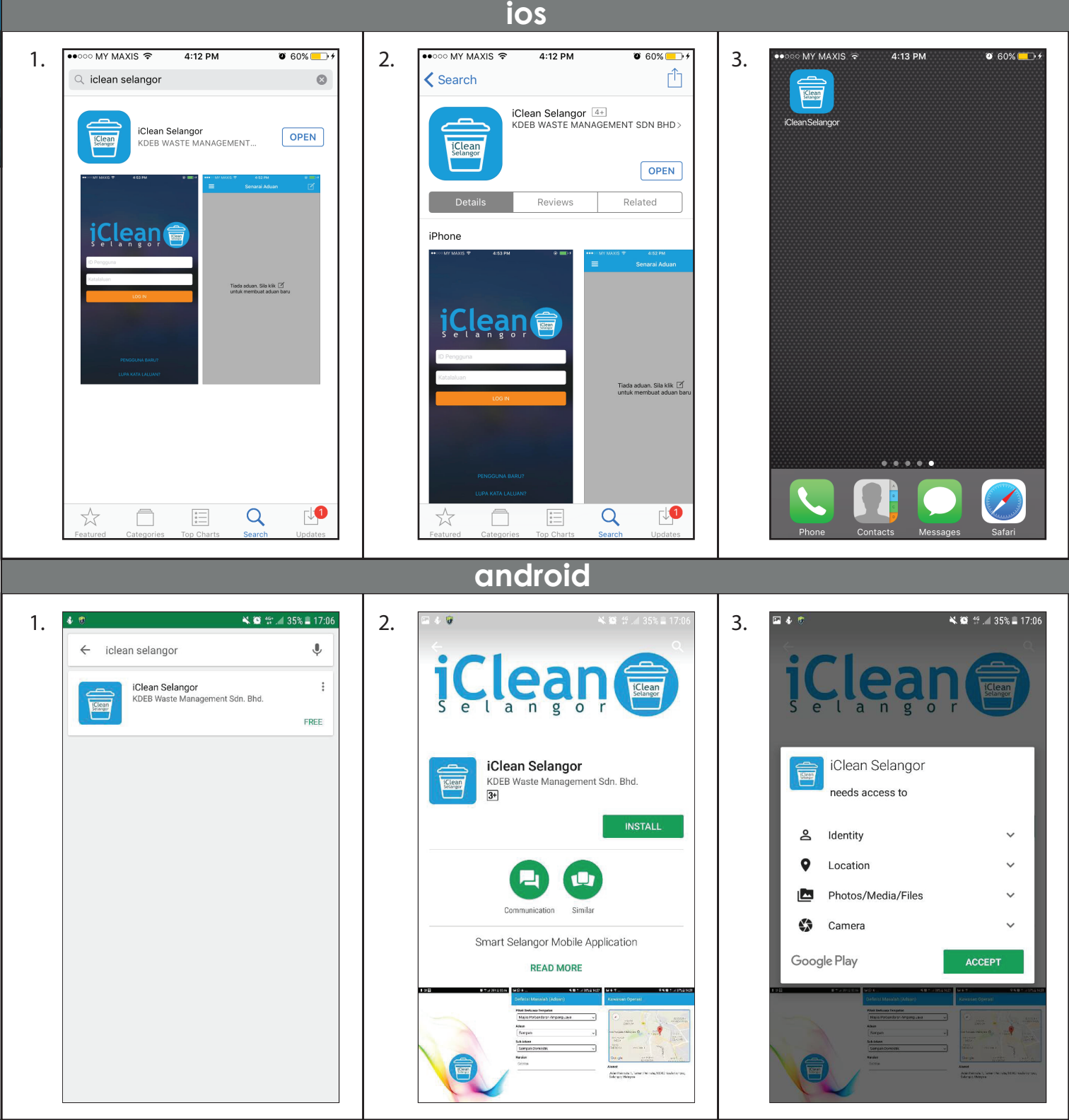